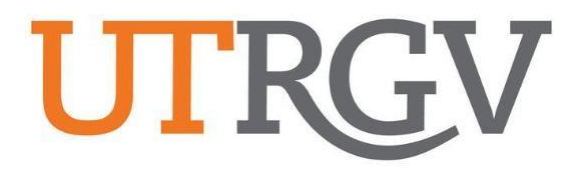

## Ad Astra User Manual

## **EVENT REQUEST**

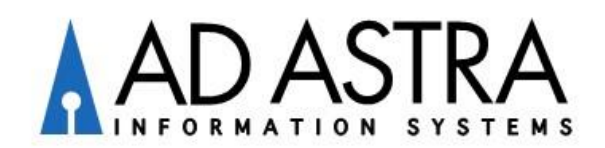

## Event Scheduling Requirements:

- Need access to Ad Astra? Login to Ad Astra to create your profile. Then, email <u>scheduling@utrgv.edu</u> so that we may list you under your Customer Group (Department).
- Submit event requests between the 5-day to 90-day timeframe. Any requests outside this timeframe may be further reviewed, please email <u>scheduling@utrgv.edu</u>.
- Student employees will not be allowed to submit an event request without an e-mail approval from their supervisor. To grant access, please email <u>scheduling@utrgv.edu</u>.
- Review rooms for prior approval. Submit the event request after the room approver has approved to use the room. Forward room approval to <u>scheduling@utrgv.edu</u> and include notes under the Description field in the event request.
- If your event is being Co-Sponsored with an external entity, submit the Joint Sponsorship Application or email <u>conferences@utrgv.edu</u> for questions and/or assistance. Once approved, forward approval to <u>scheduling@utrgv.edu</u> and submit event request (*include notes under the Description field*).
- If your event will involve minors under the age of 18, please submit the Youth Program request or email <u>youthprogramsprotection@utrgv.edu</u> for questions and/or assistance. Once approved, forward approval to <u>scheduling@utrgv.edu</u> and submit event request (*include notes under the Description field*).
- Please add Police Resources to unlock/lock doors to the reservation (required).
- If your event requires custodial services, submit the iService Desk request. It applies to Monday -Thursday after 9:00PM, Friday after 6:00PM, and Saturday and Sunday. This includes cleaning a room, access to building restrooms, and turning on the air conditioning (A/C is turned off at 6:00PM on Fridays).
- Please allow 3-5 business days for your event request to be processed.
- To cancel or to make changes to an existing reservation, please submit the request via Ad Astra for processing.

## Instructions for Requesting an Event

Ad Astra link: https://www.aaiscloud.com/UTXRioGrandeValley

- **1.** Log in using UTRGV credentials.
- 2. Select Request Event under the Events tab.

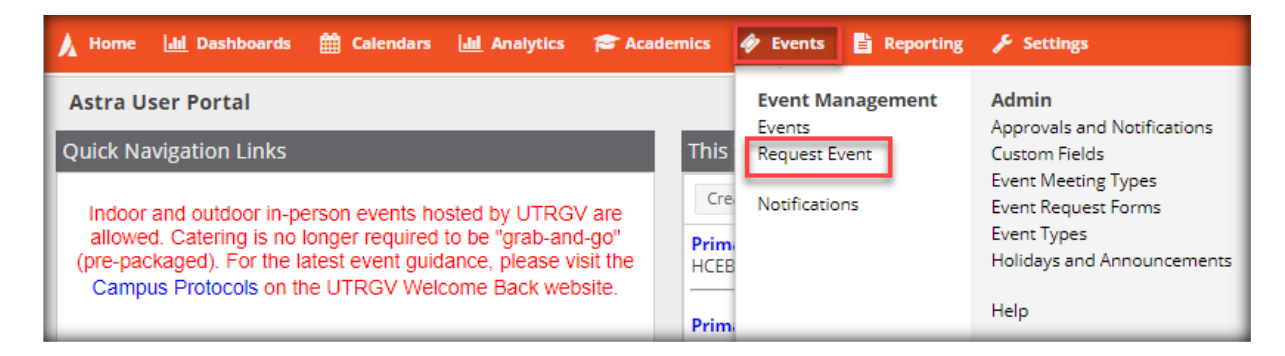

- 3. Select one of the following forms under the Event Request Wizard:
  - I.T. Computer Labs Request Form: Computer labs (IT Managed).
  - **McAllen Biomedical Research Facility:** Spaces in the McAllen Biomedical Research Facility School of Medicine building.
  - **UTRGV Academic Space Event Request:** Classrooms, study rooms, and other spaces considered academic on both Edinburg and Brownsville campuses.
  - UTRGV Non-Academic Space Event Request: Lobbies, conference rooms, and outdoor spaces on both Edinburg and Brownsville campuses.
  - **UTRGV School of Medicine- Edinburg:** Spaces in the Medical Education Building and the Team Based Learning Center building.
  - **UTRGV School of Medicine- Harlingen:** Spaces in the Harlingen Clinical Education Building.
  - UTRGV Student Unions/Ballroom Request Form: Spaces in the Student Union buildings (BRW/ED), Chapel (ED), and University Center (ED).

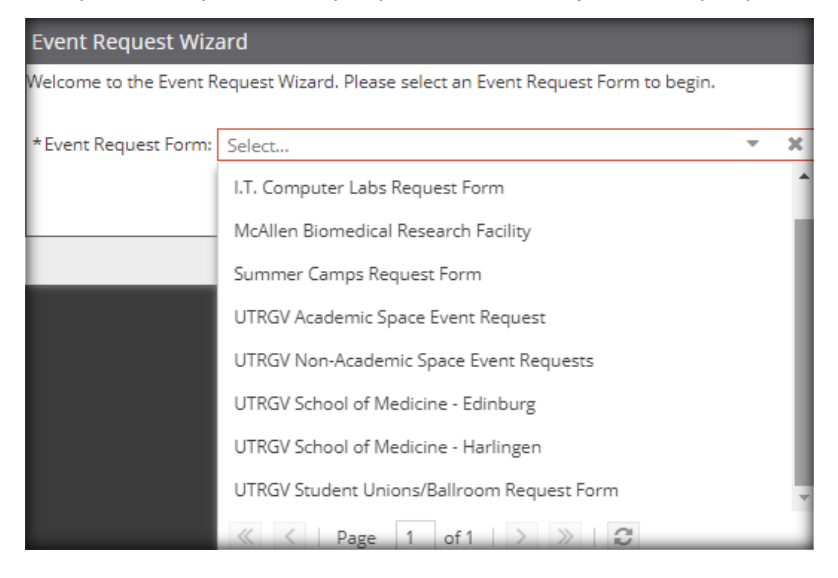

**4. Read** important information regarding the space and **complete** the form. *Note: Fields with an (\*) require information.* 

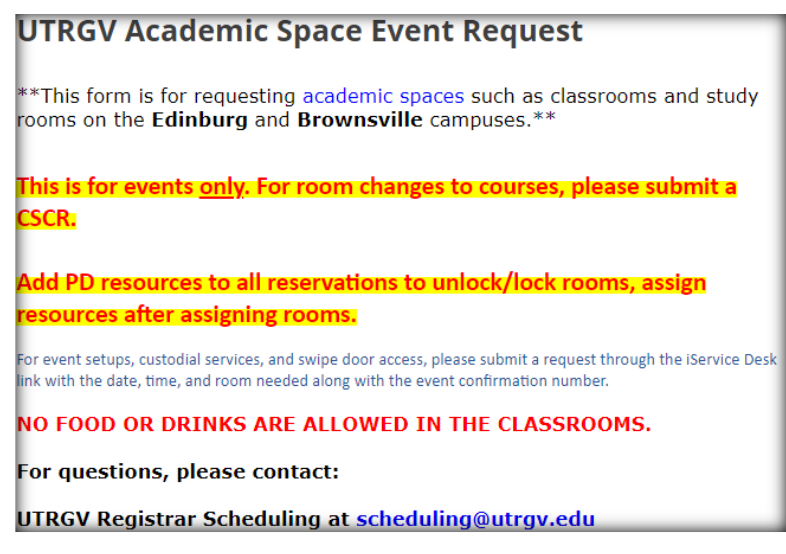

- 5. Select **Event Type**. General categorization for the type of event.
  - Academic: Educational setting; for events related to students/courses.
  - Administrative: Business setting; for events related to departmental meetings/functions.
  - **Student Activity**: Open to all UTRGV students.
  - Student Organization: Strictly for a certain student group or organization.
- 6. Click on Add Meeting.

| Event Location  |                               |              | _                |
|-----------------|-------------------------------|--------------|------------------|
| *Add a Meeting: |                               |              |                  |
| Add Meeting     |                               | Assign Rooms | Assign Resources |
| N               | meetings created. Add Meeting |              |                  |
| Submit          |                               |              |                  |

- 7. Create Meeting(s). Featured events will be published in the Campus Events Calendar. Once done, click Add Meeting.
  - **Single**: Meeting once (Same start and end date).

| Create Meeting    | (s)               |     |           |            |           |            |          |
|-------------------|-------------------|-----|-----------|------------|-----------|------------|----------|
| • Single • O M    | Iultiple O Recurr | ing |           |            |           |            |          |
| Start Time:       | 10:00 AM          | -   | End Time: | 11:00 AM   |           |            | •        |
| Start Date:       | 06/06/2024        | ★ 🛗 | End Date: | 06/06/2024 |           | <b>X</b> [ | <b>#</b> |
| * Meeting Name:   | Exam Review       |     |           | ×          |           |            |          |
| * Meeting Type:   | Review            |     | ~         | ×          |           |            |          |
| * Max Attendance: | 30                |     |           | \$         |           |            |          |
|                   | Featured          |     |           |            |           |            |          |
|                   | Private           |     |           |            |           |            |          |
|                   | 🗹 Requires Room   | ı   |           |            |           |            |          |
|                   |                   |     |           | Ad         | d Meeting | Cance      | el       |

• Multiple: Meeting multiple days. (Different times can be entered)

| Start 1 | Time:   | 10   | MA 00    |         |       | -     |   | En      | id Time:   | 11:00 AM                                  |
|---------|---------|------|----------|---------|-------|-------|---|---------|------------|-------------------------------------------|
| Today   |         |      |          |         | Clear |       | M | eetings |            |                                           |
| «       |         | Jur  | ne 2024  | 4 ×     |       | $\gg$ |   | ×       | Exam Rev   | view                                      |
| s       | м       | т    | w        | т       | F     | s     |   | ×       | Wed, 06    | 5/12/2024, <mark>10:00 AM to 11:30</mark> |
|         |         |      |          |         |       | 1     |   | ×       | Thu, 06    | /13/2024, 10:00 AM to 11:30 A             |
| 2       | 3       | 4    | 5        | 6       | 7     | 8     | > | ×       | Fri, 06/07 | 72024, 10:00 AM to 11:00 AM               |
| 9       | 10      | 11   | 12       | 13      | 14    | 15    |   |         |            |                                           |
| 16      | 17      | 18   | 19       | 20      | 21    | 22    |   |         |            |                                           |
| 23      | 24      | 25   | 26       | 27      | 28    | 29    |   |         |            |                                           |
| 30      |         |      |          | 4       |       | 6     |   | 4       |            |                                           |
| Meeti   | ng Nam  | ne:  | Exam Re  | view    |       |       |   |         | 3          | K                                         |
| /leeti  | ng Type | :    | Review   |         |       |       |   |         | - >        | ¢                                         |
| /Jax A  | ttenda  | nce: | 30       |         |       |       |   |         | ÷          | >                                         |
|         |         | C    | ] Featu  | red     |       |       |   |         |            |                                           |
|         |         | C    | ) Privat | e       |       |       |   |         |            |                                           |
|         |         |      | Requ     | res Roo | m     |       |   |         |            |                                           |

• **Recurring:** Meeting periodically.

| Create Meeting(                                                            |                                                                                                    |
|----------------------------------------------------------------------------|----------------------------------------------------------------------------------------------------|
| O Single O M                                                               | Iultiple 💿 Recurring                                                                                                    |
| Start Time:                                                                | 10:00 AM Time: 11:00 AM                                                                                                    |
| - Recurrence                                                               | Pattern                                                                                                    |
| <ul> <li>Daily</li> <li>Weekly</li> <li>Monthly</li> <li>Yearly</li> </ul> | Recur every 1                                                                                                    |
| Start: 06/06/                                                              | 2024  Contraction of the second second secon |
| Every 1 week(s)                                                            | Summary -<br>on Tuesday and Thursday effective 06/06/2024 until 07/09/2024 from 10:00 AM to 11:00                                                                                                    |
| * Meeting Name:                                                            | Exam Review                                                                                                    |
| * Meeting Type:                                                            | Review 🔻 🗶                                                                                                    |
| * Max Attendance:                                                          | 30 🗢                                                                                                    |
|                                                                            | Featured                                                                                                    |
|                                                                            | Private                                                                                                    |
|                                                                            | ☑ Requires Room                                                                                                    |
|                                                                            | Add Meeting Cancel                                                                                                    |

- 8. Select Meeting Type. Specific categorization for the type of event.
  - Banquet
  - Camp
  - Campus Event
  - Campus Tour
  - Ceremony
  - Conference
  - Dance

- Exam
- Exhibit
- Fair
- Fundraiser
- Graduation
- Interview
- Lecture

- Luncheon
- Maintenance
- Meeting
- Orientation
- Performance
- Presentation
- Recruitment

- Rehearsal
- Review
- Social Gathering
- Training
- Tutoring
- Workshop

9. Click on Assign Rooms. The meeting will populate underneath.

| Event Location                                        |              |                  |
|-------------------------------------------------------|--------------|------------------|
| * Add a Meeting:                                      |              |                  |
| Add Meeting 🔒                                         | Assign Rooms | Assign Resources |
| X Exam Review - Thu, 06/13/2024, 10:00 AM to 11:00 AM |              |                  |
| Submit                                                |              |                  |

**10. Filter** by Campus and **Search**. **Select** room(s) and click **OK**. *Note: Moving cursor to the circle will show a picture of the room.* 

| Assign Room                                  |   |             |                                  |          | ×                                                |
|----------------------------------------------|---|-------------|----------------------------------|----------|--------------------------------------------------|
| Filter • • • • • • • • • • • • • • • • • • • | ļ | Room        | Name                             | Capacity | Exam Review<br>6/13/2024<br>Thu<br>10:00-11:00am |
| ED Campus                                    | ٥ | EMAGC 1.422 | 1.422 - Zoom                     | 30       | Selected                                         |
| BRW Campus                                   | ۲ | EEDUC 3.224 | 3.224 - Webcam                   | 30       | Available                                        |
| Academic Space - Class Labs                  | ۲ | ESWOT 1.405 | 1.405 - Zoom - Prior Approval Re | 30       | Unavailable                                      |
|                                              | ۲ | ELABS 341   | 341 - ITV/Zoom                   | 30       | Available                                        |
|                                              | ۲ | EIEAB 1.207 | 1.207 - Zoom                     | 30       | Unavailable                                      |
|                                              | • | EMAGC 1.414 | 1.414 - Zoom                     | 30       | Unavailable                                      |
|                                              | ۲ | ESCNE 1.603 | 1.603 - Zoom                     | 30       | Unavailable                                      |
|                                              | ۲ | ESWOT 1.403 | 1.403 - Zoom - Prior Approval Re | 30       | Available                                        |
|                                              | ۲ | EMAGC 1.418 | 1.418 - Zoom                     | 30       | Unavailable                                      |
|                                              | ۲ | ELABS 349   | 349                              | 30       | Unavailable                                      |
|                                              | ۲ | EHABW W1    | W1.138 - Zoom                    | 30       | Unavailable                                      |
|                                              | ۲ | EMAGC 1.324 | 1.324 - Zoom                     | 30       | Unavailable                                      |
|                                              | ۲ | EMAGC 1.208 | 1.208 - Zoom                     | 30       | Unavailable                                      |
|                                              | 4 |             |                                  | Þ        | 4                                                |
|                                              | ~ | < Page 1    | of 6 > >>                        |          |                                                  |
|                                              |   |             |                                  |          | OK Cancel                                        |

11. Click on Assign Resources. The room will populate next to the meeting.

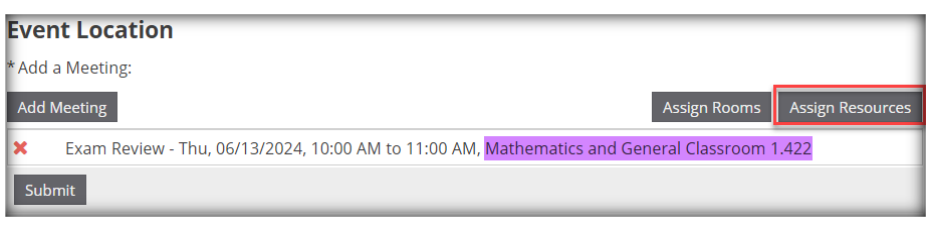

12. Police Resources are preselected. Enter 1 to Lock & Unlock Door and click OK.

| Add Resource                                                   |                  |                                                                      |               | e e e e e e e e e e e e e e e e e e e                                   |
|----------------------------------------------------------------|------------------|----------------------------------------------------------------------|---------------|-------------------------------------------------------------------------|
| Filter Show Current Filter PD Unlock/Lock Doors Persource Type | Q Search         | Resources                                                            | Qty           | - Exam Review<br>6/13/2024<br>Thu<br>10:00-11:00am<br>Mathematics and G |
| Resource Category<br>Resource Group 1                          | + O<br>Clear + O | <ul> <li>Police - Lock Door</li> <li>Police - Unlock Door</li> </ul> | 9999<br>99999 | Selected 1 o<br>Selected 1 o                                            |
| Police Dept - Officer Resource 2                               | X<br>Clear 🕇 Ø   |                                                                      |               |                                                                         |
| Police - Lock Door     Police - Unlock Door                    | ×                | K K Page 1                                                           | of1   >       | >> OK Cancel                                                            |

**13.** Review your event information for accuracy and click **Submit**.

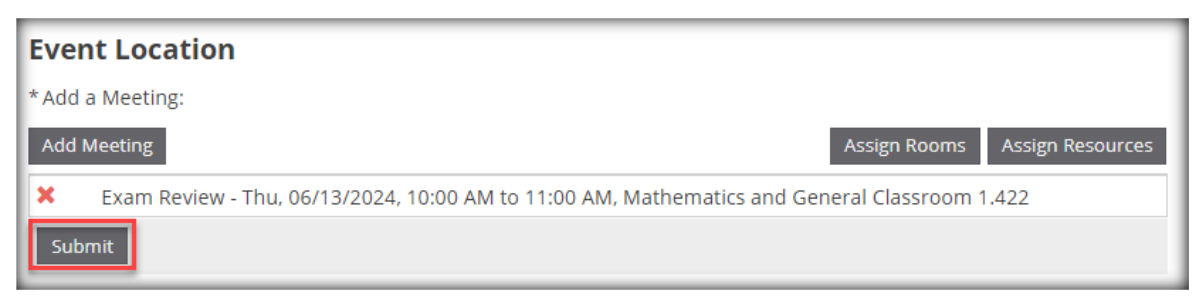

14. Once your request is submitted, the requestor will see the message below.

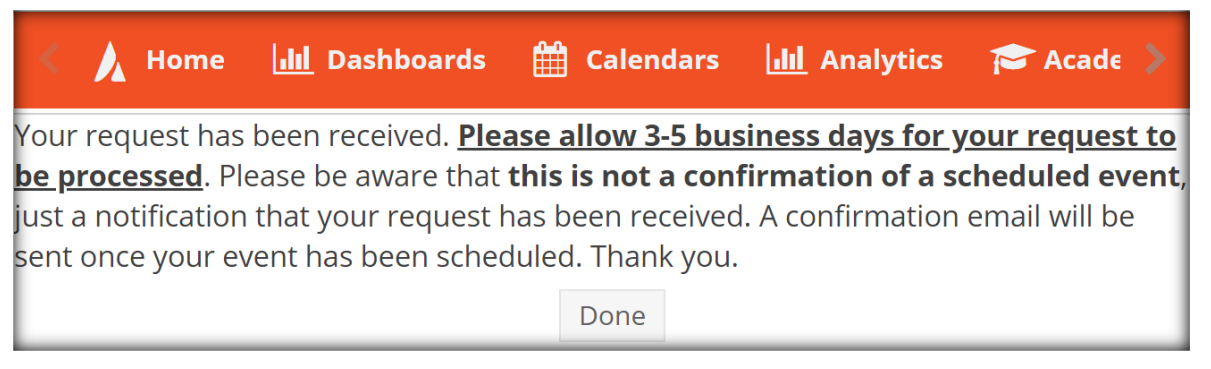

**15.** The requestor will receive an email notification, please note that is not confirmation of a scheduled event. Once your request is processed and scheduled, the requestor will receive an event summary confirming a scheduled event.

| Event Reservation #20240605-00094: TEST JC - Request Received           |  |
|-------------------------------------------------------------------------|--|
| srv_adastra@utrgv.edu<br>To • Jessica Corona                            |  |
| Notification of Event Request Received_2024-06-06-11_59_00.pdf<br>31 KB |  |